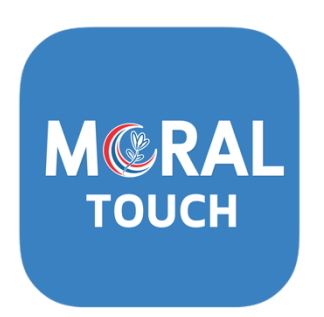

## คู่มือสำหรับผู้ใช้งานทั่วไป

บนระบบปฏิบัติการ Android และ iOS ด้วยอุปกรณ์สมาร์ทโฟน และแท็บเล็ต

ภายใต้การดำเนินการของศูนย์คุณธรรม (องค์การมหาชน)

Revision 4

# <u>2.วิธีการขั้นตอนการขอรับบริการ</u>

### สารบัญ

| 1.  | การเข้าสู่แอพพลิเคชั่น Moral Touch                                                          | 3  |
|-----|---------------------------------------------------------------------------------------------|----|
| 2.  | หน้าหลัก และการแจ้งเตือนกิจกรรม 🏫                                                           | 3  |
| 3.  | ุ Q คันหาสื่อคุณธรรม<br>หน้าค้นหาข้อมูล คลังหนังสือ คลังวิดีโอ และเครือข่าย ของศูนย์คุณธรรม | 4  |
| 4.  | หน้าแสดงรายการคลังหนังสือความรู้คุณธรรม ወ                                                   | 5  |
| 5.  | หน้าแสดงรายการคลังวิดีโอความรู้คุณธรรม 跑                                                    | 6  |
| 6.  | หน้าแสดงรายการเครือข่ายคุณธรรม 🖄                                                            | 7  |
| 7.  | หน้าแสดงรายการบันทึกความดี 🗾                                                                | 8  |
| 8.  | หน้าแสดงเว็บไซต์ภายนอก                                                                      | 9  |
| 9.  | หน้ารายการโปรด ★                                                                            | 10 |
| 10. | หน้าแจ้งเตือน 🧾                                                                             | 11 |
| 11. | หน้าบัญชีผู้ใช้ 😣                                                                           | 12 |
| 12. | หน้าตั้งค่า 🗢                                                                               | 13 |
| 13. | ระบบข้อความแจ้งเตือน 📃                                                                      | 14 |

1. การเข้าสู่แอพพลิเคชั่น Moral Touch

กดเลือก icon บนอุปกรณ์สมาร์ทโฟน หรือ แท็บเล็ตของผู้ใช้

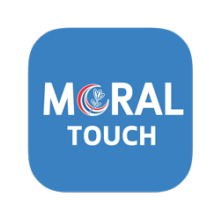

2. หน้าหลัก และการแจ้งเตือนกิจกรรม 🏫

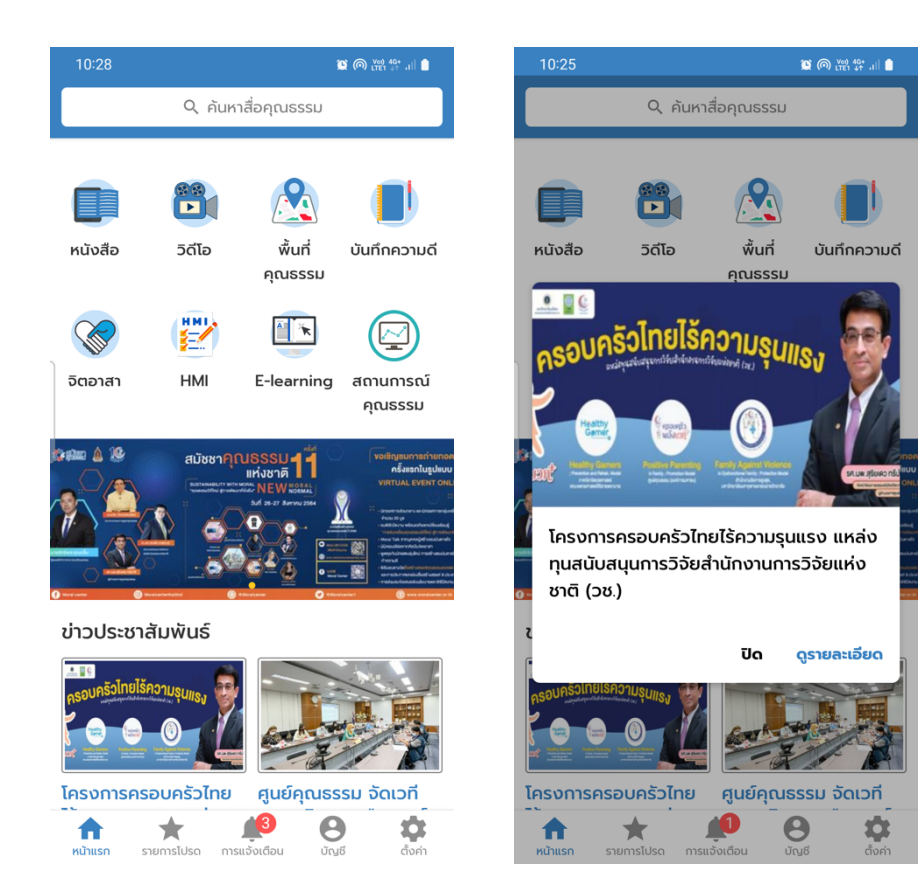

## หน้าค้นหาข้อมูล คลังหนังสือ คลังวิดีโอ และเครือข่าย ของศูนย์คุณธรรม

แสดงรายการข้อมูลที่ค้นพบตามหมวดหมู่ คลังหนังสือ คลังวิดีโอ และเครือข่าย

- กดเลือกหนังสือที่ต้องการ เพื่อเปิดอ่านในรูปแบบ PDF ภายในแอพพลิเคชั่น •
- กดเลือกวิดีโอที่ต้องการ เพื่อรับชมภายในแอพพลิเคชั่น
- กดปุ่ม 💠 เพื่อแสดงเส้นทางบนแอพพลิเคชั่น Google Map หรือ Chrome Browser •

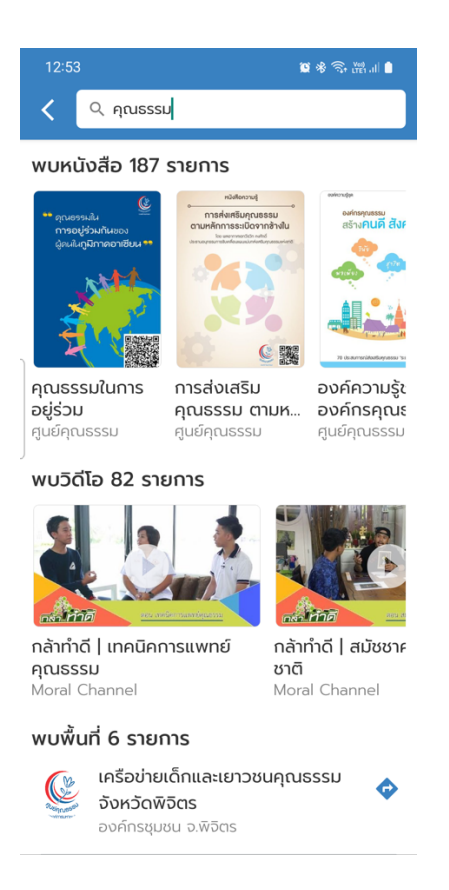

### 4. หน้าแสดงรายการคลังหนังสือความรู้คุณธรรม

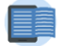

แสดงรายการหนังสือตามหมวดหมู่ต่าง ๆ เช่น แนะนำหนังสือ และองค์ความรู้ส่งเสริมคุณธรรม

- สามารถค้นหาหนังสือที่ต้องการ
- แสดงสัญลักษณ์ 👺 บนหน้าปกหนังสือ หากเป็นรายการใหม่
- กดเลือกหนังสือที่ต้องการ เพื่อเปิดอ่านในรูปแบบ PDF ภายในแอพพลิเคชั่น
- กดปุ่ม 対 เพื่อเพิ่มหนังสือไปยังรายการโปรด หรือกดซ้ำเพื่อนำออกจากรายการโปรด
- กดปุ่ม 🚺 เพื่อเปิดหน้าต่างแสดงรายละเอียดหนังสือ
- กดปุ่ม < เพื่อแชร์ชื่อหนังสือ และลิงก์สำหรับดาวน์โหลดแอพพลิเคชั่น
- กดปุ่ม 🗹 เพื่อเปิดอ่านในรูปแบบ PDF ด้วยแอพพลิเคชั่นภายนอกที่รองรับ

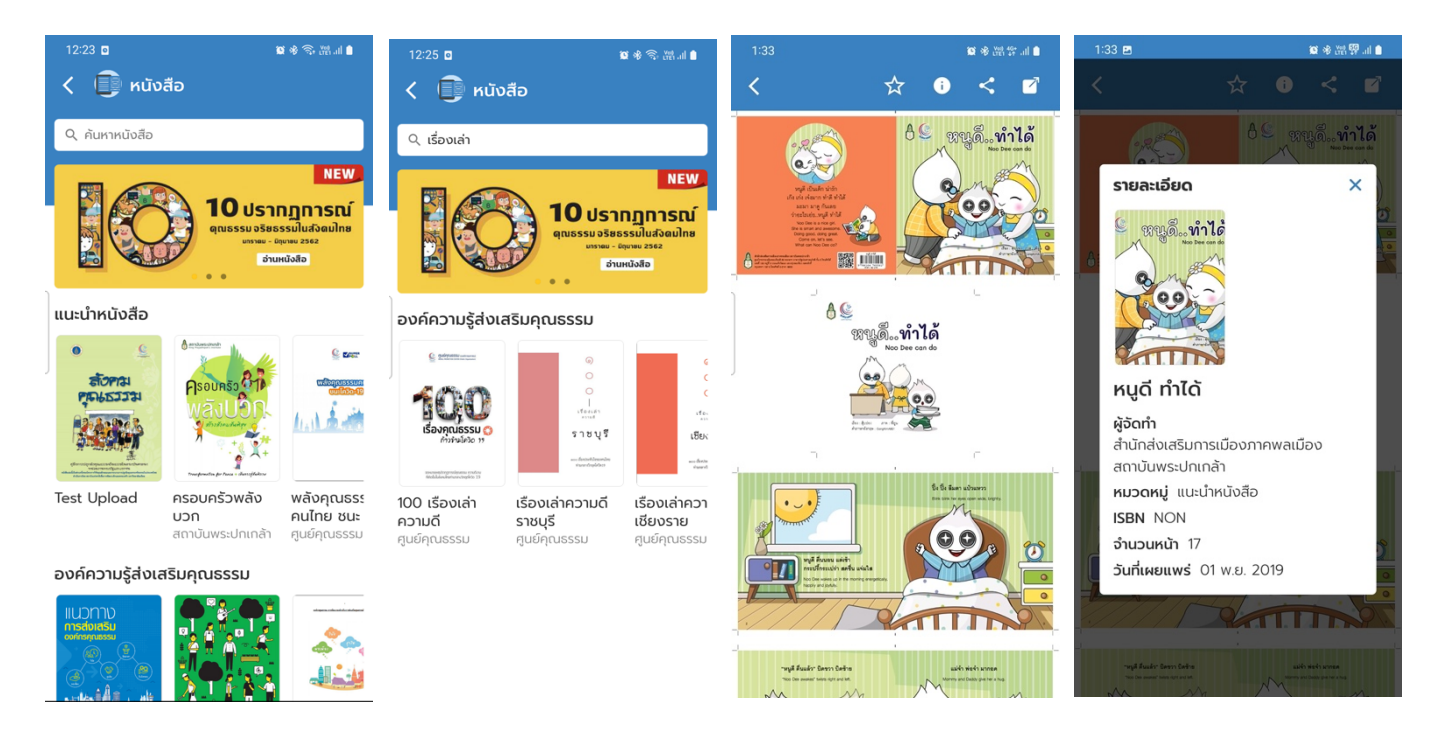

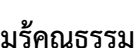

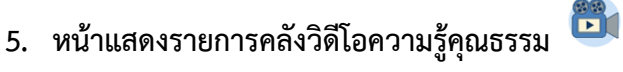

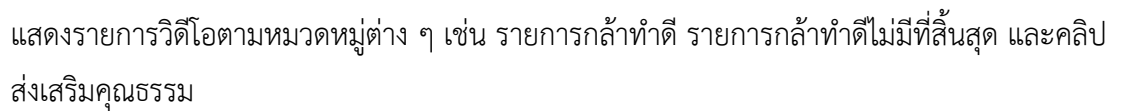

- แสดงสัญลักษณ์ 🗱 บนหน้าปกวิดีโอ หากเป็นรายการใหม่
- กดเลือกวิดีโอที่ต้องการ เพื่อรับชมภายในแอพพลิเคชั่น
- กดปุ่ม 対 เพื่อเพิ่มวิดีโอไปยังรายการโปรด หรือกดซ้ำเพื่อนำออกจากรายการโปรด
- กดปุ่ม < เพื่อแชร์ชื่อวิดีโอ และลิงก์สำหรับดาวน์โหลดแอพพลิเคชั่น
- กดปุ่ม 🗹 เพื่อรับชมด้วยแอพพลิเคชั่นภายนอกที่รองรับเช่น Youtube หรือ Chrome Browser

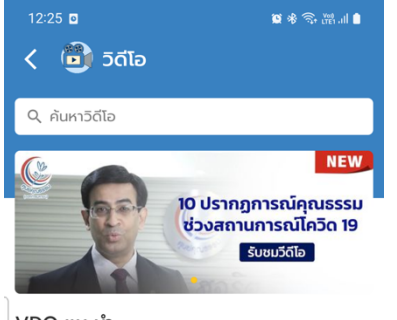

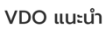

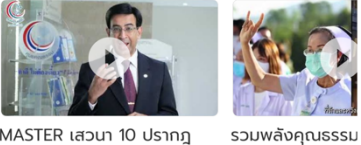

MASTER เสวนา 10 ปรากฎ การณ์1 deacha minkdum

แนวทางการพัฒนาองค์กรคณธรรม

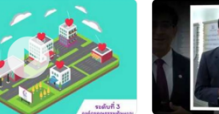

แนวทางการพัฒนาองค์กร คุณธรรม (ฉบับเต็ม)

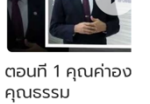

-19 "ให้รัก...พาเราไ

Moral Chan

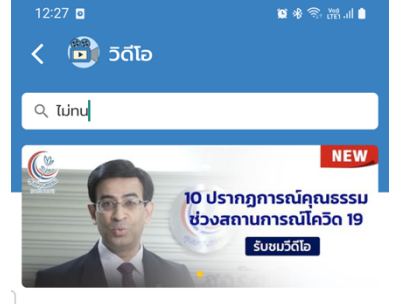

#### รายการกล้าทำดีไม่มีที่สิ้นสุด

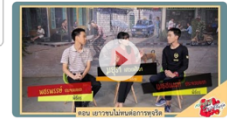

กล้าทำดีไม่มีทีสิ้นสุด | เยาวชน ไม่ทนต่อการทุจริต

คลิปส่งเสริมคุณธรรมโดยภาคีเครือข่าย

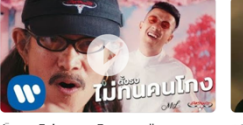

ตั้งธงไม่ทนคนโกง - ยืนยง โอภากุล Feat. เป้ MVL (Offi...

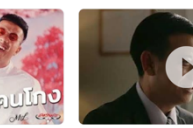

Clip Viral #ไม่ทน . สถาบันสุขภาพจิตเด็

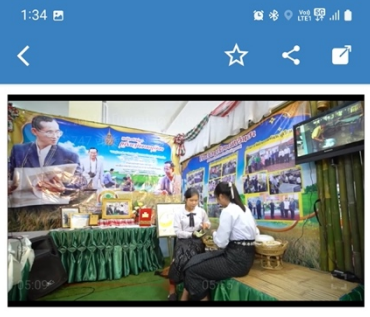

วีดิทัศน์แนะนำศูนย์คุณธรรม (องค์การมหาชน)

ผู้จัดทำ Moral Channel **หมวดหมู่** VDO แนะนำ **วันที่เผยแพร่** 01 มี.ค. 2019

### 6. หน้าแสดงรายการเครือข่ายคุณธรรม 🖄

แสดงรายการเครือข่ายคุณธรรมตามที่ตั้งของสถานที่นั้นๆ

- กดปุ่ม = เพื่อเปิดหน้าต่างสำหรับกรองข้อมูล โดยแบ่งเป็น ภูมิภาค, ประเภทเครือข่าย ทางสังคม และ ประเภทหน่วยงาน/องค์กร
- กดปุ่ม 🗇 เพื่อแสดงเส้นทางบนแอพพลิเคชั่น Google Map หรือ Chrome Browser

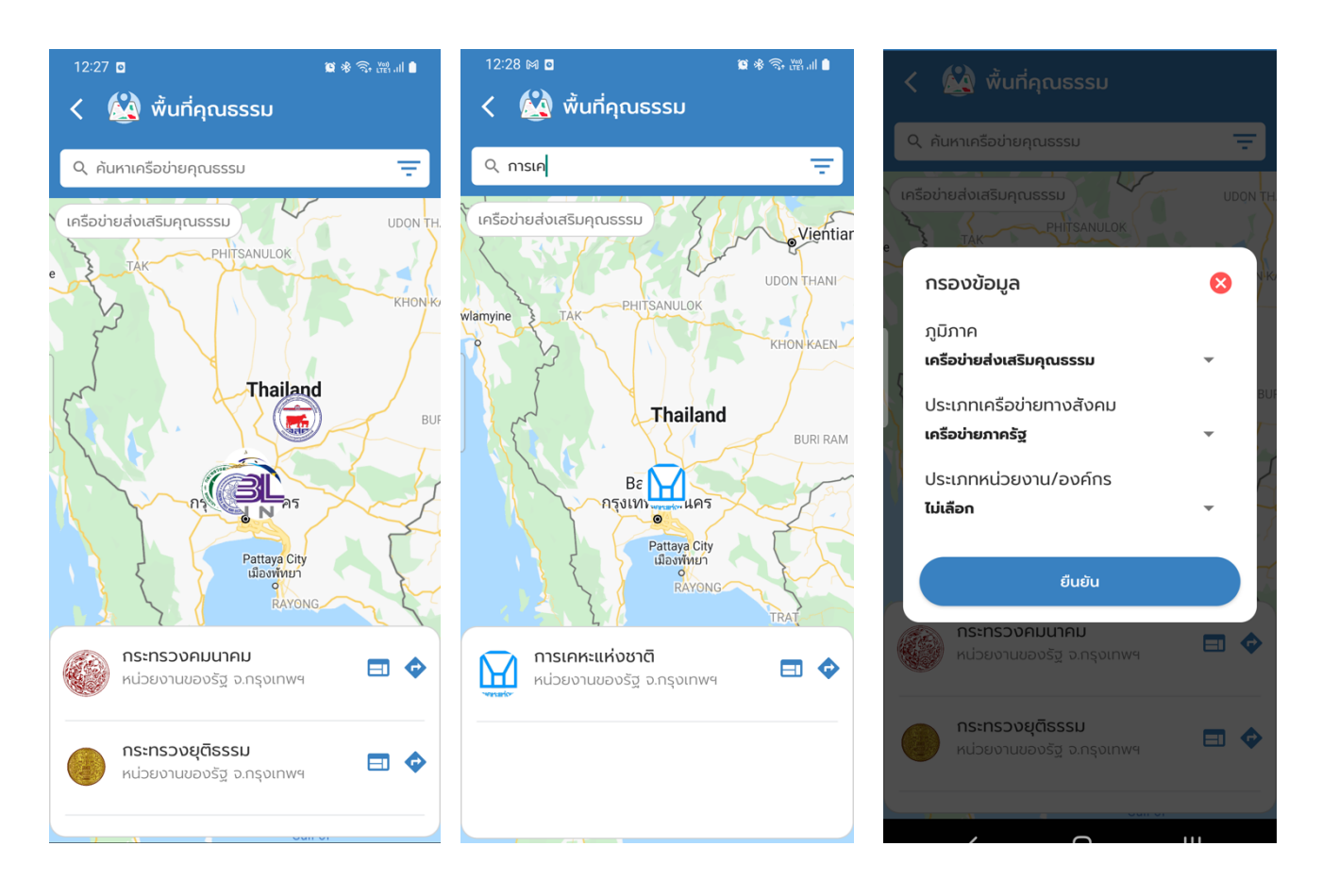

### 7. หน้าแสดงรายการบันทึกความดี 📕

แสดงรายการบันทึกความดี ณ วันที่ปัจจุบัน หรือ เลือกวันที่ต้องการ

- กดปุ่ม
  เพื่อแสดงรายการบันทึกความดี ณ วันปัจจุบัน
- กดปุ่ม
  เพื่อเขียนบันทึกความดีใหม่
- 🔹 กดปุ่ม < เพื่อแชร์ชื่อบันทึกความดี และลิงก์สำหรับดาวน์โหลดแอพพลิเคชั่น
- กดปุ่ม 🔯 เพื่ออัปโหลดรูปภาพที่ต้องการ
- กดปุ่ม 🙋 เพื่อลบรูปภาพที่ต้องการ
- กดเลือกรูปภาพ เพื่อแสดงรูปภาพขนาดใหญ่
- กดปุ่ม
  แพื่อบันทึกข้อมูล

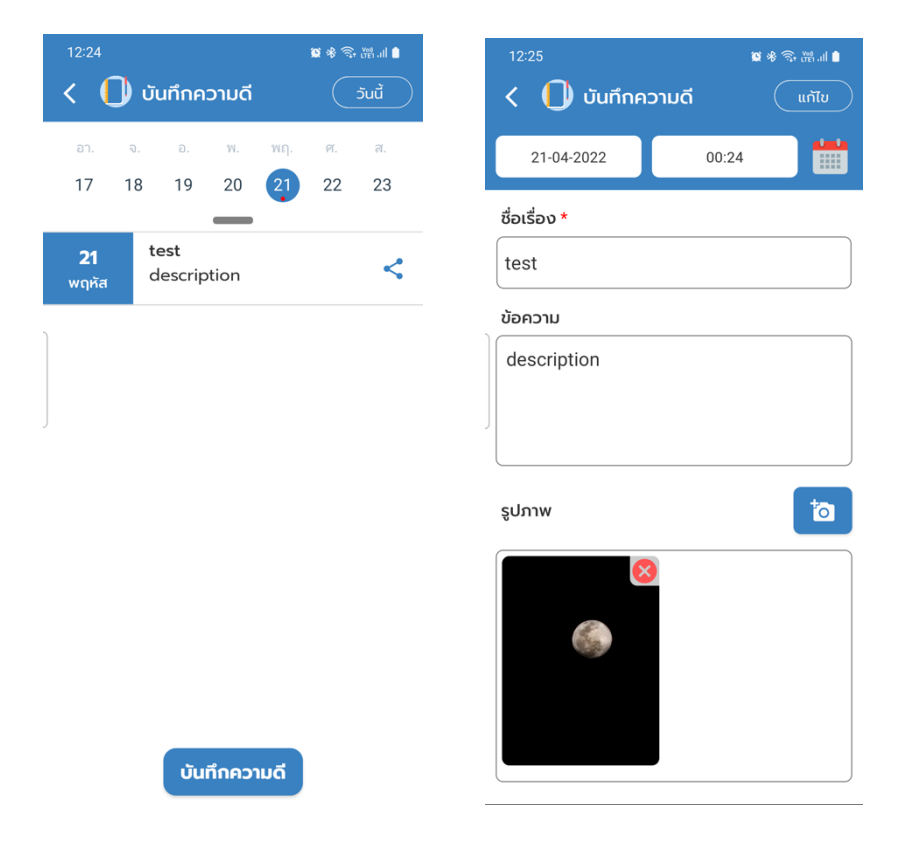

#### 8. หน้าแสดงเว็บไซต์ภายนอก

- จิตอาสา
- HMI
- E-learning
- สถานการณ์คุณธรรม
- แบบประเมินความเครียด

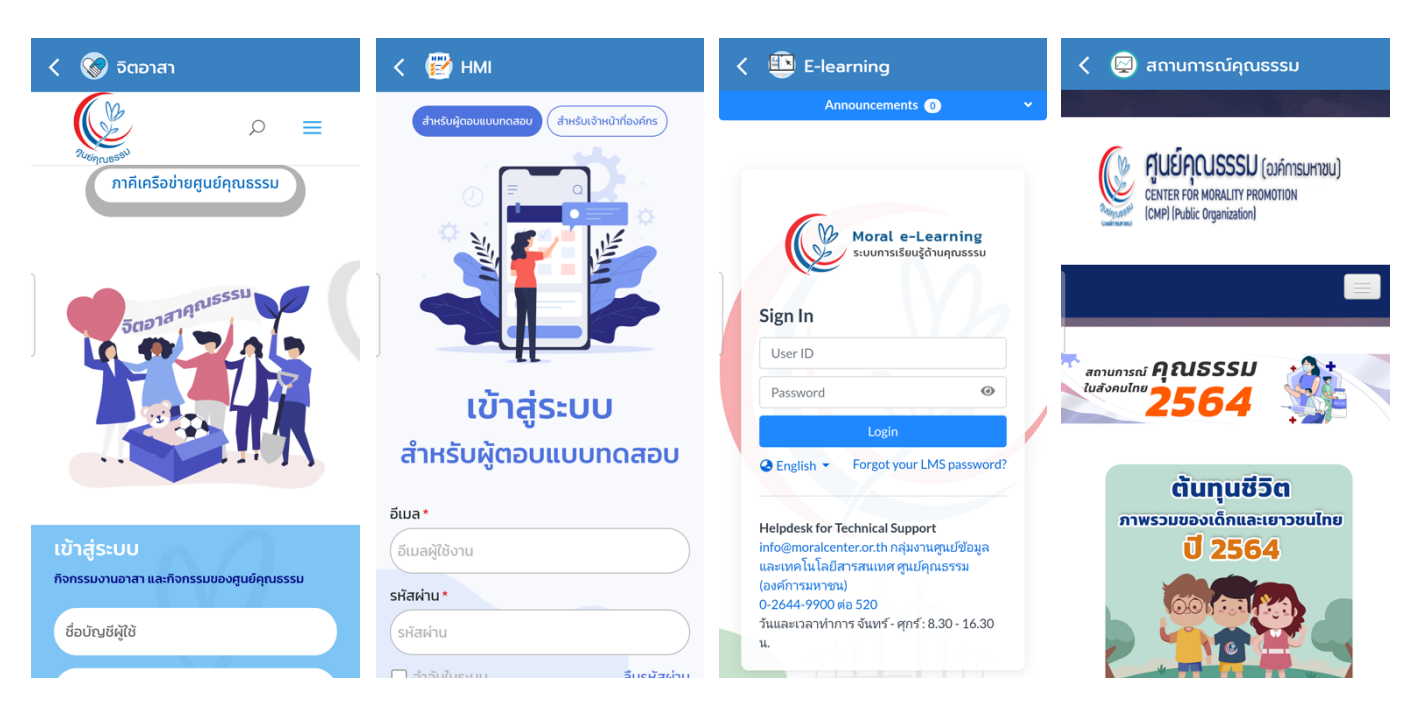

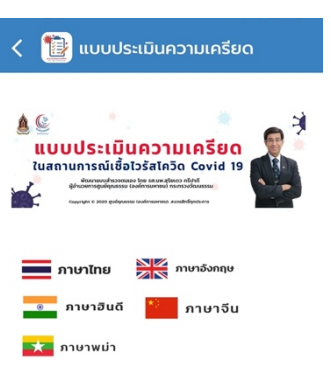

ความเครียดเกิดขึ้นได้กับหุกคน สาเหตุที่ฟาไห้เกิด ความเครียดมีหลายอย่าง เช่น รายได้ที่ไม่เพียงพอ หนี้ สิน ภัยพิเวิติต่างๆ ที่ฟาไห้เกิดความสูญเสีย ความเจ็บ ป่วย เป็นต้น ในขณะที่ความเครียดมีทั้งประโยชน์และ โทษ หากมากเกินไปจะเกิดผลเสียต่อร่างกายและจิดใจ ของท่านได้ ขอไห้ท่านลองประเป็นตนเองโดยไห้ คะแนน 0-2 ที่ตรงกับพฤติกรรมและความรู้สึกของท่าน

คะแนน 0 หมายถึง เป็นน้อยมากหรือแทบ ไม่มี

คะแนน 1 หมายถึง เป็นบางครั้ง

#### 9. หน้ารายการโปรด ★

- กดปุ่ม ★ เพื่อแสดงรายการโปรด
- สามารถค้นหารายการโปรดได้ทั้งหนังสือ และวิดีโอ
- สามารถกดอ่านหนังสือ หรือเล่นวิดีโอ

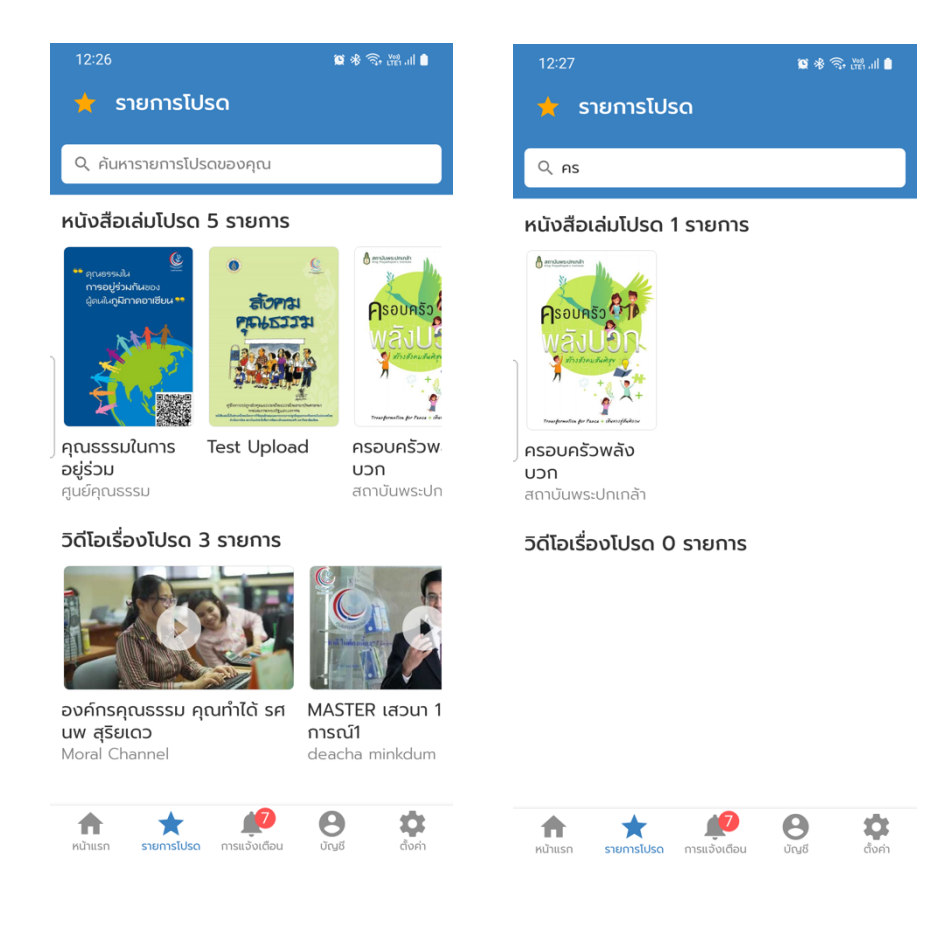

10. หน้าแจ้งเตือน 🔎

- กดปุ่ม 🗾 เพื่อแสดงรายการแจ้งเตือน
- กดเลือกรายการแจ้งเตือน เพื่อเปิดข้อมูลที่เกี่ยวข้องกับการแจ้งเตือนนั้น ๆ เช่น เปิดหนังสือ
  เปิดวิดีโอ หรือ เปิดเว็บไซต์ข่าวประชาสัมพันธ์

|   | 10:34 թ | 1 <b>1 1</b>                                                                                                    | 8 49* al 💼                                |   | 2:18        |                                                                    | र्जिन ( <sup>V00</sup> .ill 2 |
|---|---------|----------------------------------------------------------------------------------------------------|-------------------------------------------|---|-------------|--------------------------------------------------------------------|-------------------------------|
|   | 🌲 n     | ารแจ้งเตือน                                                                                                    |                                           |   | <           | ‱ ข่าวประชาสัมพันธ์                                                |                               |
|   | (Jeta)  | ข่าวสารและทิจกรรม<br>เชิญร่วมตอบแบบสอบดามการนำองค์<br>ศูนย์คุณธรรมไปใช้ประโยชน์เพื่อนำข้อเ<br>การพัฒนาองค์ความรู้ของศูนย์คุณธร | 04 พ.ค. 22<br>ความรู้<br>ขุลไปใช้ใน<br>รม |   |             | Augusta<br>Solition mat                                            |                               |
|   | œ       | <b>วิดีโอออกใหม่</b><br>อ่าน เรียน กิน เล่น กับห้องสมุดใต้ถุนเ                                                                 | 04 พ.ค. 22<br>ม้าน                        |   | f<br>L      | าูนย์คุณธรรม จัดเวr<br>สวนาวิชาการ "ศาสต                           | าี<br>ตร์                     |
|   | Œ       | <b>หนังสือออกใหม่</b><br>การส่งเสริมคุณธรรม ตามหลักการระเบ่<br>ข้างใน                                                          | 04 พ.ค. 22<br>มิดจาก                      |   | N<br>F      | พระราชา" นวัตกรรม<br>าุณธรรม สู่การใช้ชีวิ<br>นมนตั่วตื่น ในวาม "ใ | คู่<br>ต<br>วัว่าเ            |
| J | Œ       | <b>ทดสอบแจ้งเตือน</b><br>ทดสอบระบบ                                                                                             | 04 w.n. 22                                | J | l<br>V<br>S | เบบยงยน เนง เน<br>พระบารมี 240 ปี กรุง<br>รัตนโกสินทร์"            | .ISD<br>0                     |
|   | Œ       | <b>วิดีโอออกใหม่</b><br>ทดสอบระบบ                                                                                              | 04 w.n. 22                                |   | 5           | ายละเอียด<br>୭ ฮิต: 67                                             |                               |
|   | Œ       | <b>ข่าวสารและทิจกรรม</b><br>ทดสอบระบบ                                                                                          | 04 w.n. 22                                |   |             |                                                                    |                               |
|   | Œ       | <mark>หนังสือออกใหม่</mark><br>test                                                                                            | 03 w.n. 22                                |   |             | <b>RnPn</b>                                                        |                               |
|   |         | หนังสือออกใหม่<br>test                                                                                                    | 03 W.A. 22                                |   |             |                                                                    |                               |
|   | หน้าแรก | รายการโปรด การแจ้งเดือน บัญชี                                                                                                  | ตั้งค่า                                   |   | -           |                                                                    |                               |

## 11. หน้าบัญชีผู้ใช้ 🙁

แสดงรายละเอียดข้อมูลผู้ใช้ การตั้งค่า องค์กร เบอร์โทรศัพท์ รหัสผ่าน และหน้าเข้าสู่ระบบ

- สามารถลงชื่อเข้าใช้ภายในแอพพลิเคชั่น โดยสามารถเข้าสู่ระบบด้วย
  - O Sign in with Facebook
  - O Sign in with Apple
  - O ลงทะเบียนด้วยอีเมล
- กดปุ่มรีเซ็ต เพื่อแก้ไขรหัสผ่าน กรณีลงชื่อเข้าใช้ด้วยอีเมล์
- กดที่ องค์กร หรือ เบอร์โทรศัพท์ เพื่อแก้ไขข้อมูล

| • | กดปุ่ม | ออกจากระบบ | เพื่อออกจากระบบ |
|---|--------|------------|-----------------|
|---|--------|------------|-----------------|

| 2:20                   | 🧙 🔤 uli 🕯  | No SIM 🗢                             | 21:17                | @ 💭                   |  |  |  |
|------------------------|------------|--------------------------------------|----------------------|-----------------------|--|--|--|
| < 🔱 สมาชิกศูนย์คุณธรรม |            | 🔒 ប័លរថ                              |                      |                       |  |  |  |
| เข้าสู่ระบบด้วยอีเมล   |            |                                      |                      |                       |  |  |  |
| 💟 อีเมล                |            |                                      |                      |                       |  |  |  |
| 🔒 รหัสผ่าน             |            |                                      | สมาชิกคุณธรรม        |                       |  |  |  |
| เข้าสู่ระบบ            |            |                                      |                      |                       |  |  |  |
| ٢                      |            | Ianatcha P                           | aerloy               |                       |  |  |  |
| 130                    |            | 08584                                | 40366                |                       |  |  |  |
| เข้าสู่ระบบด้วย Facebo | ok         | 9:6-ri7td9f@privatorolay apploid.com |                      |                       |  |  |  |
| เข้าสู่ระบบด้วย Apple  |            | ojozj/tuoreprivaterelay.appield.com  |                      |                       |  |  |  |
| 💙 ลงทะเบียนด้วยอีเมล   |            | บัญชีที่เชื่อมต่อ                    | )                    |                       |  |  |  |
|                        |            | 🕞 Facebo                             | ook                  |                       |  |  |  |
|                        |            | 📫 Sign in                            | with Apple           | <b>S</b>              |  |  |  |
|                        | ออกจากระบบ |                                      |                      |                       |  |  |  |
|                        | <b>(</b> ) | ແລງ ແລະ ເປັນ                         | การโปรด การแจ้งเตือน | ເພຍ<br>ບັເງຍັ ຕັ້งค่า |  |  |  |

### 12. หน้าตั้งค่า 호

แสดงรายละเอียดการตั้งค่าภายในแอพพลิเคชั่น

- กดปุ่ม <sup>TH</sup> เพื่อแสดงรายการภาษาที่สามารถเลือกได้ภายในแอพพลิเคชั่น (TH, EN)
- กดปุ่ม
  เพื่อเปิด-ปิด การแจ้งเตือน
- กดปุ่ม
  <sup>อนุญาต</sup> เพื่ออนุญาต หรือไม่อนุญาต PDPA

|                                                                                               | \$ ♥ Ŝ ₩.il 🗎 | 9:40 📥                                                                                                    | <b>2</b> * 3                                                                                                    |  |  |
|-----------------------------------------------------------------------------------------------|---------------|----------------------------------------------------------------------------------------------------|----------------------------------------------------------------------------------------------------|--|--|
| 🕽 ตั้งค่า                                                                                     |               | 🗱 ตั้งค่า                                                                                                    |                                                                                                    |  |  |
| เลือกภาษา                                                                                     | тн            | เลือกภาษา                                                                                                    | тн                                                                                                    |  |  |
| เปิดปิดการแจ้งเตือน                                                                           | Ūo            | นโยบายการศั                                                                                                    | า้มครองข้อมูลส่วน                                                                                                    |  |  |
| ความเป็นส่วนตัว                                                                               | ອນຸญາต        | บุคคล (PRIV                                                                                                    | ACY POLICY)                                                                                                    |  |  |
| (້) ຕົດເ                                                                                      | ต่อเรา        | ตามพระราชบัญญัตี<br>2562 ซึ่งจะมีผลบัง                                                                                                    | ติคุ้มครองข้อมูลส่วนบุคคล เ<br>คับใช้เมื่อวันที่ 1 มิถุนายน 2                                                                                                    |  |  |
| Copyright ©2022<br>Center for Morality Promotion (Public Organization)<br>All rights reserved |               | หูนอหุม<br>ให้ความสำคัญอย่าง<br>บุคคลและการปฏิบั<br>ส่วนบุคคล และเพื่อ<br>เชื่อมันว่า ศตร. จะดู<br>เจ้าของข้อมูลส่วนบุ<br>ความมั่นคงปลอดภ์     | ศูนบคุณธรรม (องคำรามหาชม)<br>[ไห้ความสำคัญอย่างยิ่งต่อการทุ่มราย<br>บุคคลและการปฏิบัติตามกฎหมายคุ้มครองข์ย<br>สำหนุคคล และเพื่อไห้เราของข่อมูลส่วนบุคค<br>เชื่อมันว่า ศศร. องดูแลก้ราษาข้อมูลสำหนุคค<br>เจ้าของข้อมูลส่วนบุคคลและให้มีมาตรกรรักษ<br>ความมั่นคงปลอดภัยที่เหมาะสม |  |  |
|                                                                                               |               | ทั้งนี้เพื่<br>ราบริน ตามรัดประ<br>ใช่คุกกี้เพื่อพัฒนาป<br>ที่ดีในการใช้แอพพ<br>ส่วนบุคคลที่ ท่านลง<br>งาน รวมถึงการใช้ขั<br>เป็นการประชาสัมพ์ | อให้การจัดกิจกรรมเป็นไปอ<br>ะสงค์ของการจัดงาน คตุธ. เ<br>ประสิทธิภาพ และประสบกา<br>สิเคชั่นของคุณ จึงชอไช้ข้อ<br>งทะเบียนไว้เพื่อติดต่อประส<br>ข้อมูล รูปถ่าย และวิดิโอต่าง*<br>ในธ์การจัดกิจกรรมต่อไป                                                                          |  |  |
|                                                                                               |               |                                                                                                    | ยกเลิก อนุฤ                                                                                                    |  |  |

#### 13. ระบบข้อความแจ้งเตือน 📃

- รองรับข้อความแจ้งเตือนในรูปแบบ หัวข้อ และข้อความ
- รองรับข้อความแจ้งเตือนในรูปแบบ หัวข้อ ข้อความ รูปหน้าปกหนังสือ และสามารถกด ข้อความแจ้งเตือน เพื่อเปิดอ่านหนังสือเล่มนั้น ๆ
- รองรับข้อความแจ้งเตือนในรูปแบบ หัวข้อ ข้อความ รูปหน้าปกวิดีโอ และสามารถกด ข้อความแจ้งเตือน เพื่อเล่นวิดีโอนั้น ๆ
- รองรับข้อความแจ้งเตือนในรูปแบบ หัวข้อ ข้อความ รูปภาพกิจกรรม และสามารถกด ข้อความแจ้งเตือน เพื่อแสดงหน้าต่างรายการกิจกรรมนั้น ๆ

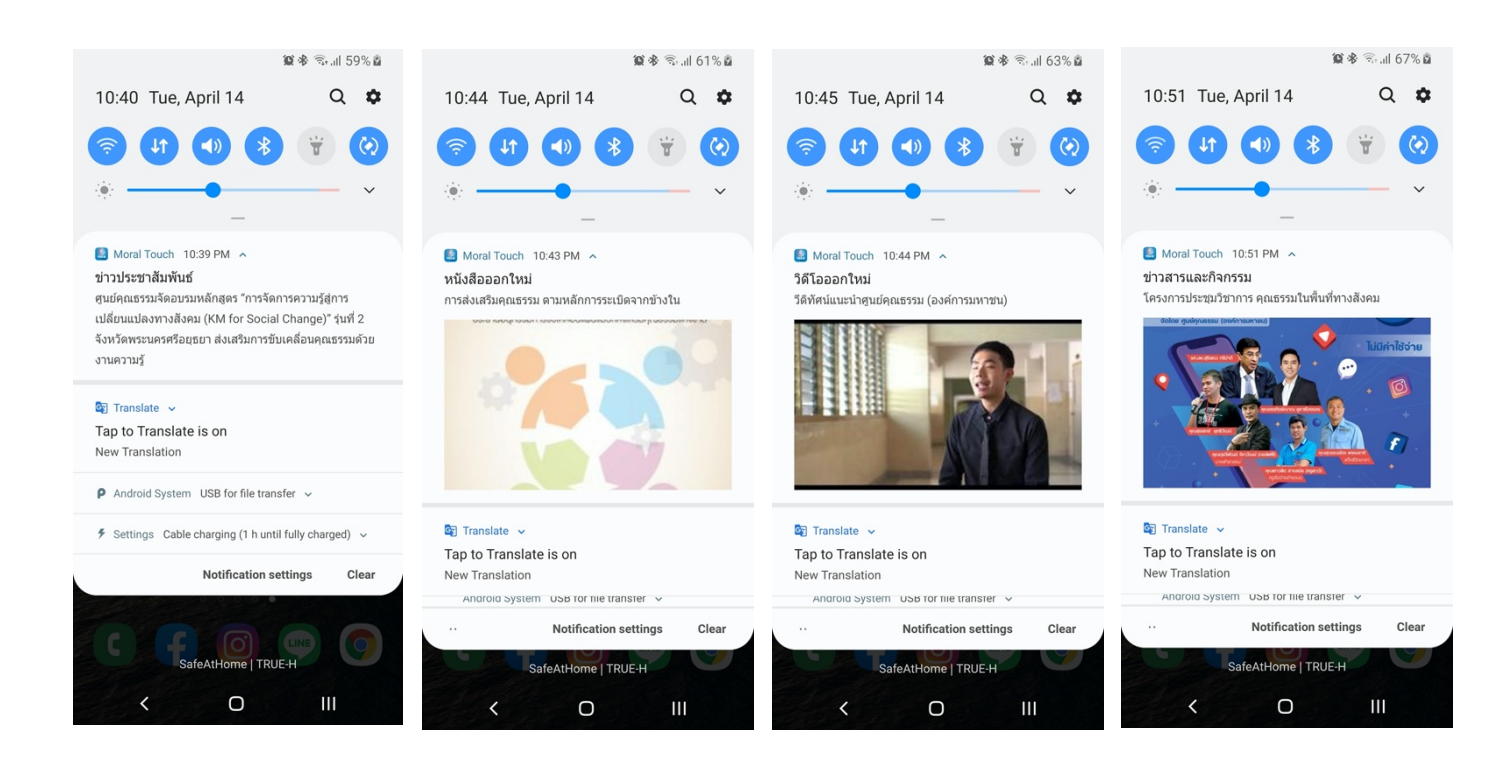

## 3.<u>ระยะเวลาที่ใช้ในการขอรับบริการ</u>

# 1 ตุลาคม 2567 ถึง 30 กันยายน 2568

## <u>4.ช่องทางให้บริการ</u>

ช่องทาง Online : สามารถ ดาวน์โหลด ได้ ทั้ง ระบบ ปฏิบัติการ android และ iOS ทั้งบนอุปกรณ์ สมาร์ทโฟนและแท็บแล็ต

## <u>5.ค่าธรรมเนียม</u>

ไม่มีค่าธรรมเนียม ในการขอรับบริการ

## 6.รายการเอกสารหลักฐาน ประกอบการยื่นคำขอรับบริการ

ไม่มีรายการ เอกสารหลักฐาน ประกอบการยื่น คำขอรับบริการใดๆ